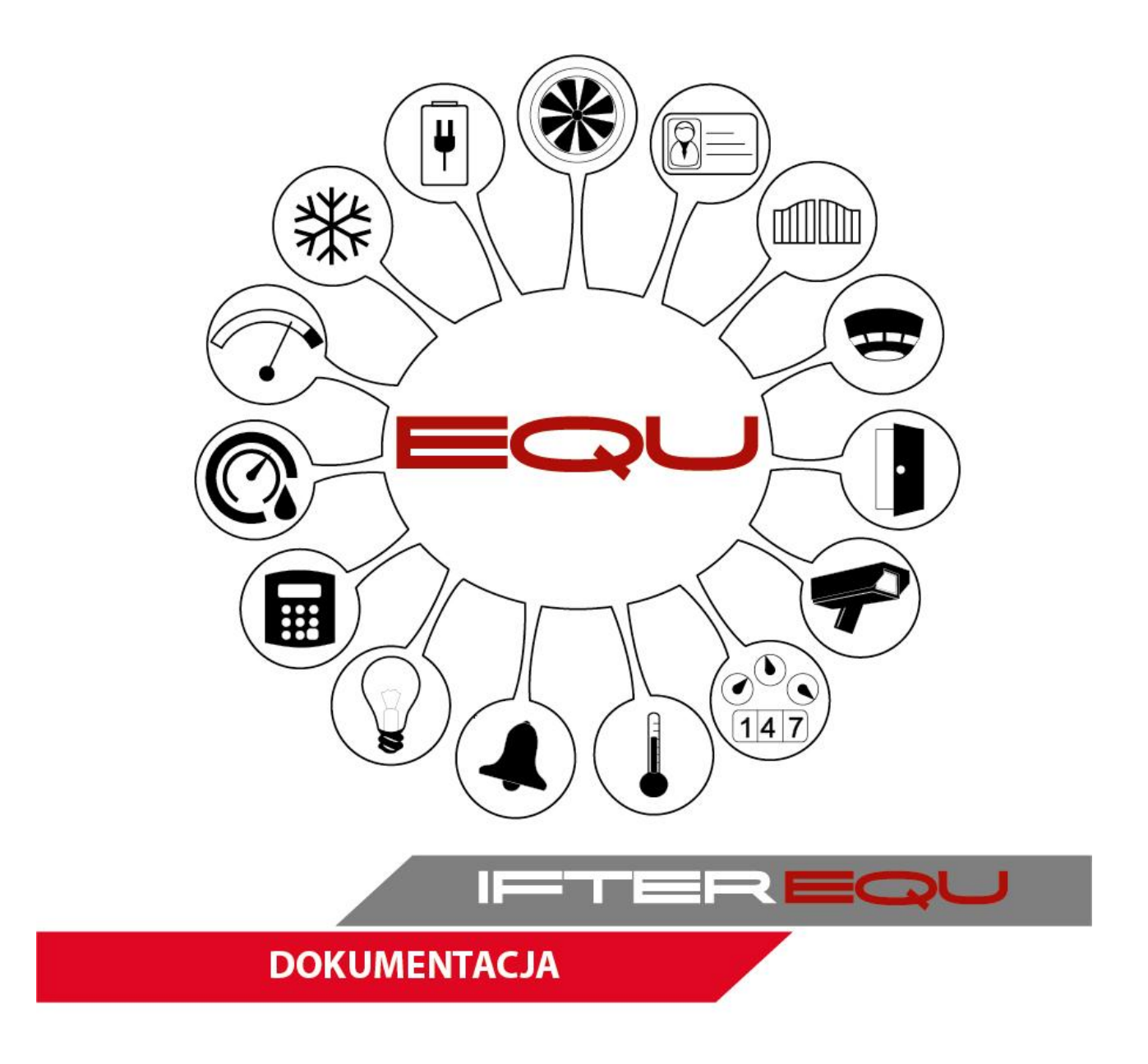

# **BOSCH - FPA5000**

03-01-19

# Spis treści

| 1.     | Oprogra             | amowanie wizualizacyjne IFTER EQU                                                           | 1  |
|--------|---------------------|---------------------------------------------------------------------------------------------|----|
| 2.     | Wizuali             | zacja centrali FPA firmy BOSCH                                                              | 4  |
| 3.     | Integrad            | zja Bosch FPA                                                                               | 6  |
| 3<br>W | .1. Kor<br>ykorzyst | nfiguracja centrali Bosch FPA do połączenia z oprogramowaniem IFTER EQU<br>tując RS232      | 6  |
| 3<br>w | .2. Kor<br>ykorzyst | nfiguracja centrali Bosch FPA do połączenia z oprogramowaniem IFTER EQU<br>tując serwer OPC | 8  |
| 3<br>B | .3. Kor<br>losch 11 | nfiguracja serwera OPC zainstalowanego na komputerze do połączenia z centralą               |    |
| 3      | .4. Eks             | port konfiguracji z centrali BOSCH FPA                                                      | 13 |
|        | 3.4.1.              | Eksport pliku.data                                                                          | 13 |
|        | 3.4.2.              | Eksport pliku.mpp                                                                           | 15 |
|        | 3.4.3.              | Eksport raportu ogólnego z centrali do formatu PDF                                          | 17 |
| 4.     | Tworze              | nie integracji BOSCH FPA                                                                    | 17 |
| 5.     | Właściw             | vości integracji BOSCH FPA                                                                  | 19 |
| 5      | .1. Zak             | ładka ogólne                                                                                | 19 |
| 5      | .2. Zak             | ładka Alarmy                                                                                | 20 |
| 5      | .3. Zak             | ładka Transmisja                                                                            | 21 |
| 6.     | Import              | konfiguracji                                                                                | 22 |
| 7.     | Elemen              | ty systemu Bosch FPA                                                                        | 25 |
| 7      | .1. Cer             | ntrale                                                                                      | 25 |
|        | 7.1.1.              | Dodawanie centrali                                                                          | 25 |
|        | 7.1.2.              | Właściwości centrali                                                                        | 25 |
| 7      | .2. Gru             | ıpy                                                                                         | 29 |
|        | 7.2.1.              | Dodawanie Grup                                                                              | 29 |
|        | 7.2.2.              | Właściwości Grup                                                                            | 29 |
| 7      | .3. Ele             | menty                                                                                       | 32 |
|        | 7.3.1.              | Dodawanie Elementów                                                                         | 32 |
|        | 7.3.2.              | Właściwości Elementu                                                                        | 33 |
| 7      | .4. Prz             | ekaźniki                                                                                    | 36 |
|        | 7.4.1.              | Dodawanie Przekaźników                                                                      | 36 |
|        | 7.4.2.              | Właściwości przekaźników                                                                    | 36 |

# 1. Oprogramowanie wizualizacyjne IFTER EQU

Wizualizacja oparta na programie IFTER EQU pozwala na przedstawienie elementów systemów SSP, SSWiN, KD, CCTV, Automatyki budynkowej oraz urządzeń kontrolno – pomiarowych w postaci graficznej i tekstowej. Elementy wizualizacji prezentowane są na planach architektonicznych, geodezyjnych lub ciągach technologicznych.

Architektura oprogramowania pozwala na dostosowanie wizualizacji do wielkości obiektu oraz ułatwia zarządzanie obiektami o rozproszonej lokalizacji. Wykorzystując sieci TCP/IP, możliwe jest stworzenie niezależnie działających stacji roboczych rozmieszczonych w różnych częściach obiektu lub kilku obiektach. Wykorzystanie rozwiązań bazodanowych pozwala na stworzenie sieci stacji monitorujących oraz całych centrów monitorowania, którymi można zarządzać z dowolnego miejsca w sieci.

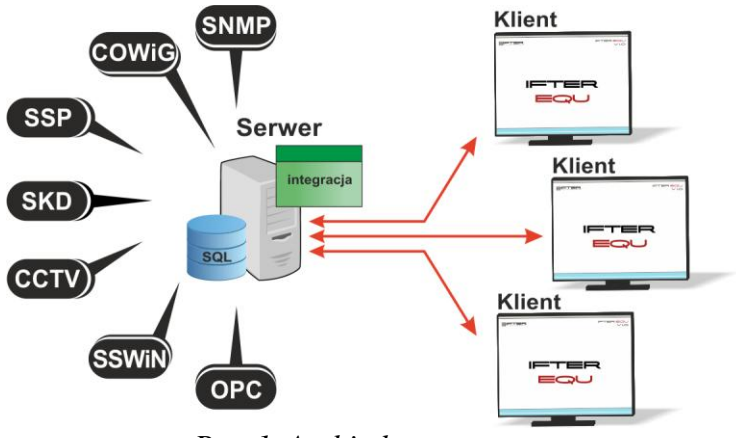

Rys. 1. Architektura systemu

Dzięki elastyczności oprogramowania, możliwa jest łatwa rozbudowa wizualizacji o kolejne obiekty lub urządzenia monitorowanych systemów. Wygląd wizualizacji może być dowolnie konfigurowany przez użytkownika, co zapewnia łatwe korzystanie z programu.

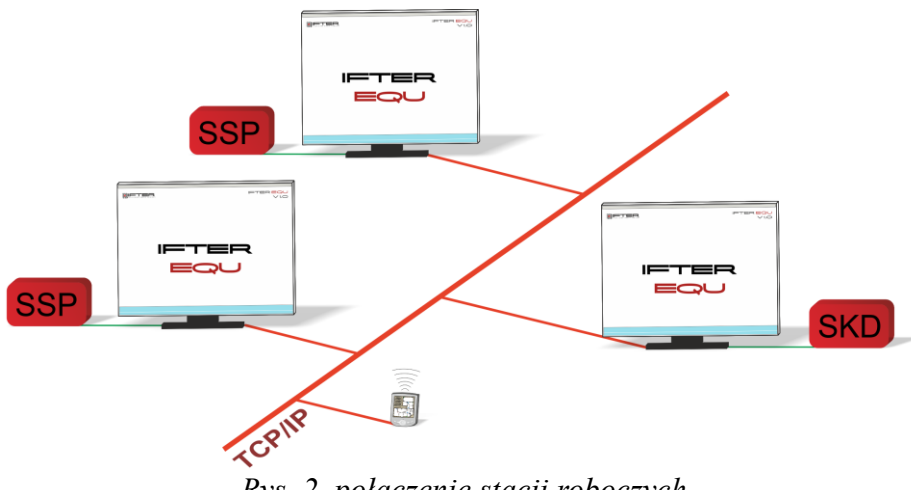

*Rys.* 2. połączenie stacji roboczych

Na jednej stacji roboczej można obsługiwać do ośmiu monitorów oraz dostosować widoczność elementów dla każdego z użytkowników. Uprawnienia do korzystania z funkcji programu przyznawane są oddzielnie dla każdego użytkownika. W celu automatyzacji zadań, użytkownik ma możliwość tworzenia harmonogramów pracy.

Harmonogramy służą zarówno do planowania, sterowania, obsługi alarmów oraz zdarzeń, sterowania stanami pracy integrowanych urządzeń, jak również do ograniczania dostępu użytkowników do systemu. Jeden harmonogram może obsługiwać nieograniczoną liczbę użytkowników i szablonów alarmów. W harmonogramach można skorzystać z opcji "dni specjalne", które można utworzyć w dowolnej liczbie. Mogą to być dni świąteczne według kalendarza lub dni wybrane przez użytkownika, którym można nadawać nazwy, przedziały czasowe lub wyróżnić kolorem.

Zdarzenia alarmowe oraz zdarzenia z urządzeń zapisywane są w postaci logów w dziennikach. Operator ma możliwość wybrania dla każdego dziennika, z jakich urządzeń zapisywane będą zdarzenia oraz jaki użytkownik może mieć do nich dostęp. Zdarzenia zapisane w dziennikach mogą być wyróżnione kolorem w celu ich łatwiejszej identyfikacji.

Podczas potwierdzania alarmu, system rejestruje czas wystąpienia zdarzenia, czas potwierdzenia alarmu oraz użytkownika potwierdzającego. Dodatkowo komentarz do alarmu, jeśli jest wymagany. W przypadku dodatkowych zadań, które towarzyszą potwierdzaniu alarmów, użytkownik może zdefiniować listę zadań, które operator musi wykonać przed potwierdzeniem alarmu.

2

W celu ułatwienia monitorowania obiektów użytkownikowi IFTER EQU dostarcza funkcje takie jak:

- wyświetlanie ostrzeżeń o stanach alarmowych z urządzeń w postaci tekstowej oraz graficznej;
- sygnalizowanie stanów alarmowych sygnałem dźwiękowym;
- prezentowanie stanu elementów systemu;
- definiowane procedury postępowania w sytuacjach alarmowych;
- dostarczanie cichych alarmów do centrum monitorowania bez informowania stacji roboczej;
- wyświetlanie lokalizacji zdarzenia alarmowego w chwili jego wystąpienia;
- funkcje integracji, które umożliwiają tworzenie relacji między różnymi urządzeniami;
- prowadzenie użytkownika od planu ogólnego do szczegółowego;
- automatyzacja pracy poprzez wykorzystanie harmonogramów zadań;
- dopasowanie wizualizacji do wymagań użytkownika.

Do głównych cech charakteryzujących ten produkt możemy zaliczyć:

- Wielojęzyczność pozwalającą na dostosowanie systemu do lokalnego języka;
- Bazę danych opartą na SQL firmy Oracle, umożliwiająca wykorzystanie typowej technologii klient-serwer do prezentowania stanu systemów integrowanych, sterowania i konfiguracji na wielu komputerach jednocześnie;
- Możliwość skonfigurowania serwera zarządzającego komunikacją z urządzeniami i komputerami. Serwer może pracować w trybie usługi - nie wymaga wtedy monitora, myszki i klawiatury;
- Dzięki temu że jesteśmy niezależnym producentem oprogramowania, IFTER EQU obsługuje urządzenia wielu konkurencyjnych firm, co pozwala na najlepszy dobór urządzeń do potrzeb obiektu;
- Funkcje integracji, które umożliwiają tworzenie relacji między różnymi urządzeniami;
- Cały wygląd systemu jest swobodnie konfigurowany, co umożliwia idealną prezentację wszystkich systemów integrowanych, wykorzystując do tego niezależne wyświetlanie nawet na czterech monitorach lub korzystając ze wsparcia obsługi paneli dotykowych;

- Na każdym widoku można przedstawić stan dowolnego urządzenia, tak aby jak najlepiej odzwierciedlić funkcjonalność i rozmieszczenie tych urządzeń. Na jednym widoku można przedstawić stan urządzeń systemów bezpieczeństwa i automatyki budynkowej;
- W swobodny sposób możemy również zarządzać dostępem do sterowania urządzeniami, poprzez ograniczenie uprawnień poszczególnych osób lub wymagając wprowadzenia hasła;
- Rozbudowane możliwości alarmowania ułatwiają reagowanie na włamania, sabotaże, ominięcie lub nawet rozbrojenia strefy alarmowej, poprzez wyświetlanie różnych procedur postępowania i komentarzy domyślnych, w zależności od lokalizacji i typu zagrożenia;
- Obsługa automatyki budynkowej jest ułatwiona dzięki wykorzystaniu skryptów, harmonogramów oraz mechanizmów trendów, progów i wzorców.

# 2. Wizualizacja centrali FPA firmy BOSCH

Komunikacja z centralą może odbywać się poprzez interfejs RS232 z wykorzystaniem modułu komunikacyjnego IOS 0020A i konwertera OVS lub poprzez siec komputerową z wykorzystaniem protokołu OPC

Z centrali pobierane są wszystkie typy zdarzeń i następnie rejestrowane w dziennikach zdarzeń i dziennikach alarmów. Zdarzenia zapisane w dziennikach alarmów wymagają od operatora:

- potwierdzenia alarmu, zapisywany jest wtedy czas potwierdzenia,
- wykonania czynności zgodnie ze zdefiniowaną procedurą opcja,
- skomentowanie alarmu, komentarz może być każdorazowo pisany przez operatora lub może być zdefiniowany dla danego alarmu komentarz domyślny.

Na wizualizacji możemy prezentować stany w postaci ikon lub pól aktywnych:

- grupa: brak komunikacji z centralą, stan normalny, alarm, blokada;
- element: brak komunikacji z centralą, stan normalny, alarm, blokada, usterka, test, aktywacja;
- przekaźnik: brak komunikacji z centralą, brak aktywacji, aktywacja, blokada;

Zmiana stanu elementu powoduje automatyczną zmianę jego wyglądu, użytkownik ma do wyboru użycie grafik dostarczanych z oprogramowaniem lub własnych. Wygląd elementu dla każdego stanu ustalany jest oddzielnie.

Tworząc użytkowników w programie przypisywane są im uprawnienia do zarządzania systemem. Możemy przydzielić użytkownikowi funkcje umożliwiające sam podgląd systemów lub też dodać uprawnienia pozwalające na jego sterowanie. Każda akcja użytkownika (potwierdzenie alarmu, rozbrojenie grupy, ominięcie linii itp.) rejestrowana jest w dzienniku zdarzeń umożliwiając w ten sposób operatorowi nadzorowanie pracy i wykonywanych czynności przez poszczególne osoby.

Wykorzystując w systemie skrypty do monitorowania stanu elementów, użytkownik może określić jakie działanie zostanie podjęte w przypadku naruszenia linii, przekroczenia parametrów lub zdarzenia zaistniałego w innym systemie.

Dla elementów integracji możemy określić do 8 alarmów które mogą być wywołane:

Centrala:

- alarm;
- blokada.

#### Grupa:

- alarm;
- blokada.

#### Element:

- alarm;
- alarm wstępny;
- blokada;
- uszkodzenie;
- aktywacja;
- test;
- alarm II stopnia.

#### Przekaźnik:

- aktywacja;
- blokada.

Istnieje możliwość stworzenia alarmu bez rejestracji w programie. Operator może ustawić alarm, którego główną funkcją będzie uruchomienie sterowania. Wraz z anulowaniem rejestracji, znikają także procedury postępowania i komentarze do alarmu.

Aby ustawić odpowiednie parametry, należy przejść do punktu Dostarczania alarmów, obecnego na drzewie Eksploratora. Po zaznaczeniu odpowiedniego alarmu, należy przejść do **Właściwości**,

wybrać zakładkę Dostarczanie i ponownie wybrać przycisk Właściwości. Pojawi się poniższe okno:

| Haściwości zasad dostarczania alarmu                                                                                                    |                                                                                                    |  |  |  |
|----------------------------------------------------------------------------------------------------|----------------------------------------------------------------------------------------------------|--|--|--|
| Poniższe ustawienia pozwalają na wybór<br>działań, które zostaną wykonane po przyjściu<br>sygnału alarmowego, a także na określenie w<br>jakim czasie działania te mają być<br>wykonywane, przez podpięcie odpowiedniego<br>harmonogramu.<br>Stacja robocza IFTER EQU<br>monitoring<br>Nazwa:<br>monitoring<br>Harmonogram:<br>Nie wybrano | <ul> <li>Uruchom program</li> <li>Uruchom punkt alarmowy skojarzony z urządzeniem</li> <li>Zapisz do logu alarmów aktywnych przy przyjściu alarmu</li> <li>Sygnał systemowy przy przyjściu alarmu</li> <li>Odegranie audio przy przyjściu alarmu</li> <li>Otwórz grafikę</li> <li>E-mail przy przyjściu alarmu</li> <li>SMS przy przyjściu alarmu</li> </ul> |  |  |  |
| Konfiguracja wiadomości e-mail Czas wyła<br>Konfiguracja wiadomości SMS 00:00                                                                                                    | ączenia ponowienia wiadomości:                                                                                                    |  |  |  |

Rys. 3. Właściwości zasad dostarczania alarmu

Po odznaczeniu opcji Zapisz do logu alarmów (...), wybrany alarm nie będzie rejestrowany w programie. Wywołany alarm zostaje wyświetlony w widoczny sposób operatorowi w celu łatwej lokalizacji zdarzenia.

Do każdego alarmu użytkownik może przypisać wywołanie punktu alarmowego który jest skojarzony z wyjściem sterującym. Poprzez takie działanie wyjście może być wysterowane w reakcji na alarm z innych elementów jak również w wyniku zdarzenia zaistniałego w innych systemach.

#### 3. Integracja Bosch FPA

# 3.1.Konfiguracja centrali Bosch FPA do połączenia z oprogramowaniem IFTER EQU wykorzystując RS232

Do realizacji połączenia między IOS 0020A a OVS należy wykorzystać przewód dedykowany do RS485, parowany. Wykorzystujemy do realizacji połączenia dwie pary:

1 para: Rx-, Rx+

2 para: Tx-, Tx+

Należy zweryfikować czy moduł OVS został odpowiednio skonfigurowany. W tym celu należy otworzyć obudowę modułu i sprawdzić, czy zostały zwarte piny 1 i 2 na przełącznikach BR1 i BR2

6

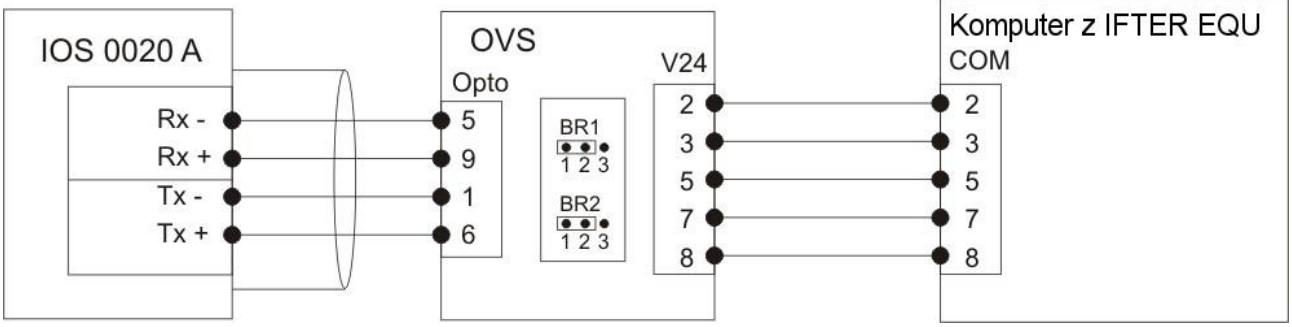

Rys. 4 Połączenie z modułem OVS

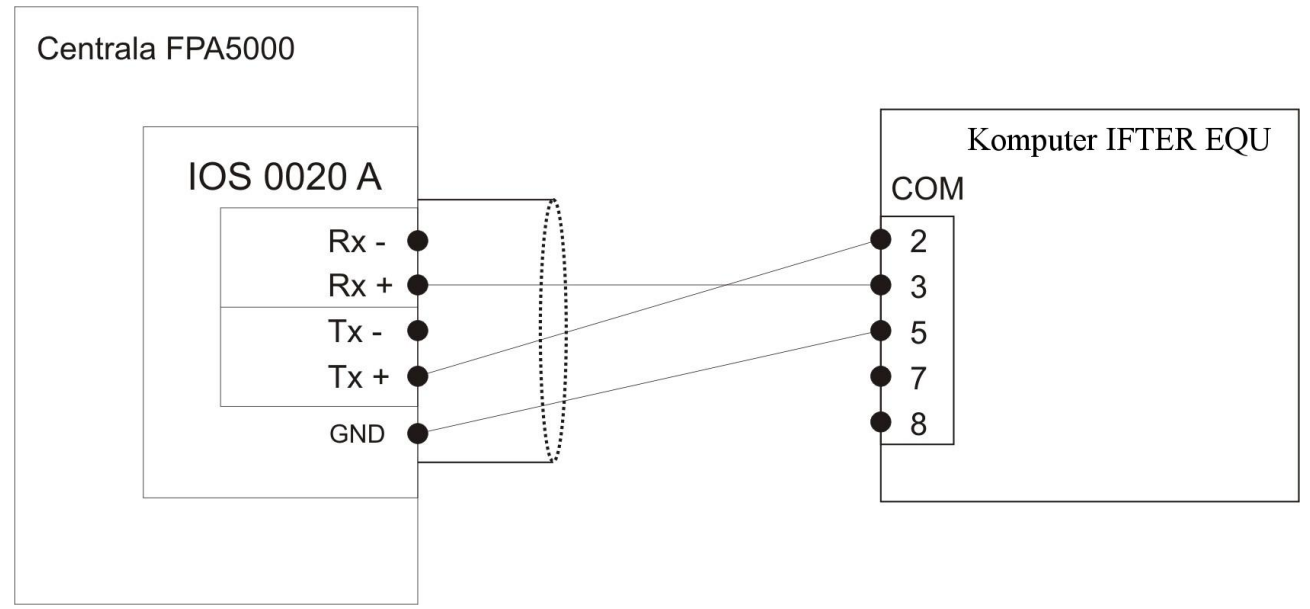

Rys. 5 połączenie bezpośrednio z komputerem

| Transmission Table                                |          |                               | ×            |
|---------------------------------------------------|----------|-------------------------------|--------------|
| Uruchom transmisję dla:                           |          |                               |              |
| 🗖 Centrala                                        |          | 🗖 Interfejs MTS               | 2450         |
| 🗹 Punkt                                           | 0        | 🗖 Pętla                       | 3000         |
| 🗹 Moduł                                           | 1500     | 🗖 Zasilanie pomocnicze        | 2500         |
| 🗖 Moduł interfejsu                                |          | Akumulator                    | 2600         |
| 🔽 Sterowanie                                      | 1000     | 🗖 Zasilanie główne            | 2700         |
| 🗖 Wejście                                         |          | 🗖 Zasilanie z szyny           | 2800         |
| 🔲 Urządzenie transmisyjne                         | 2100     | 🗖 Uziemienie                  | 2900         |
| 🔲 System gaśniczy                                 | 2200     | 🗖 Sprawdzanie pamięci         | 3100         |
| NAC/obwód sygnalizatorów                          | 1600     | 🗖 Magistrala CAN              | 3110         |
| 🗖 Brzęczyk                                        |          | 🗖 Sieć                        | 3105         |
| HVAC                                              |          | 🗖 Węzeł sieci                 | 3115         |
| 🗖 Trzymacz drzwi                                  | 2000     | 🗖 Linia sieci                 | 3400         |
| Depozyt kluczy                                    | 2300     | 🗖 Topologia                   | 3405         |
| 🗖 Stan                                            |          | 🗖 Ustawienie RSN              | 3415         |
| 🗖 Dialer                                          |          | 🗖 Dźwiękowy system ostrzegawc | 3425         |
| 🗖 Drukarka                                        | 2400     |                               |              |
| rizejaz ao ogoinej tabeli przesunięcia<br>adresów | louiseun |                               |              |
| Utwórz informacje dla BIS                         |          | OK                            | Anuluj Pomoc |

IE

=**-**T-E

Rys 6. Ustawienia Tabeli transmisji dla połączenia przez RS232

# **3.2.Konfiguracja centrali Bosch FPA do połączenia z oprogramowaniem IFTER EQU wykorzystując serwer OPC**

Połączenie z centralą Bosch FPA za pomocą serwera OPC jest możliwe, jeśli w centrali zamontowana jest karta rozszerzeń z licencją serwera OPC (te sama kartę wykorzystuje system BIS).

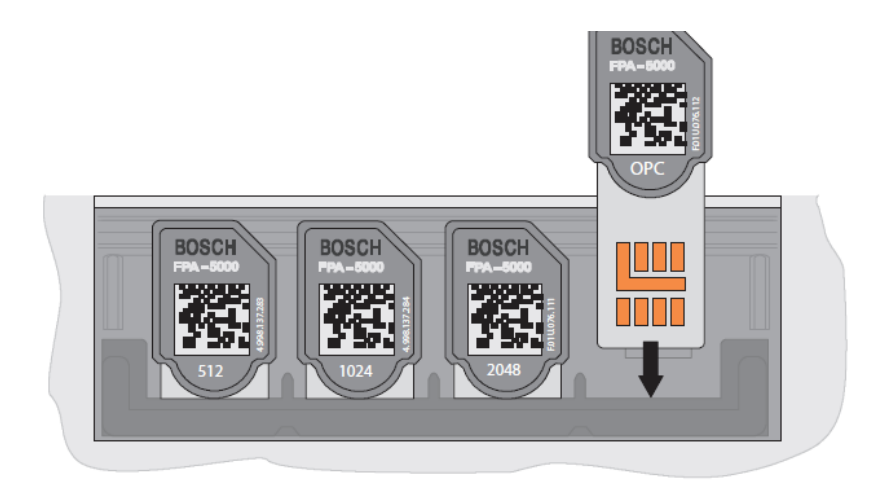

W oprogramowaniu konfiguracyjnym RPS w zakładce węzły sieciowe należy dodać nową pozycję – Utwórz serwer OPC FPA 5000,

| Węzeł   | Połącz                                                       |
|---------|--------------------------------------------------------------|
| Węzeł   | Rozłącz                                                      |
| Węzeł - | Logowanie wielokrotne                                        |
|         | Utwórz węzeł FPA-5000                                        |
|         | Utwórz wyniesioną klawiaturę FMR-5000                        |
|         | Utwórz serwer OPC FPA-5000                                   |
|         | Utwórz serwer FPA-5000 UGM 2040                              |
|         | Utwórz serwer FPA-5000 FSI                                   |
|         | Skrócony raport                                              |
|         | Szaybki raport. dot. konfiguracji adresu IP i sieci Ethernet |
|         | Edytuj konfigurację adresu IP oraz sieci Ethernet            |
|         | Widok topologii                                              |
|         | Elementy operacji eksportu/importu – przegląd                |
|         | Informacje ogólne o sieci                                    |
|         | Zatwierdzenie eksportów/importów                             |

W następnym oknie które się ukaże należy wybrać odpowiednią wartość ustawioną na przełączniku obrotowym znajdującym się z tyłu panelu,

| Wezeł - 2.1 - Serwer OPC FPA-5000 - RSN 3 | - Grupa  |
|-------------------------------------------|----------|
| Grupa sieciowa ID grupy                   | ID węzła |
| ustawiona na przełaczniku                 |          |
| obrotowym<br>0 • 0 • 3 •                  |          |
|                                           |          |
| Etykieta                                  | ]        |
|                                           |          |
| Ustawienia IP                             |          |
| OK Anuluj Pomoc                           |          |

w zakładce ustawienia IP należy wprowadzić:

- adres IP komputera z zainstalowanym serwerem OPC,
- maskę sieci,
- bramę domyślną (opcjonalnie).

| Węzeł - 2.1 - Serwer OPC FPA-5000 - RSN 003 - Sieć 💌 |                     |  |  |  |  |  |
|------------------------------------------------------|---------------------|--|--|--|--|--|
| Adres IP                                             | 192 . 168 . 1 . 120 |  |  |  |  |  |
| Maska podsieci                                       | 255 . 255 . 255 . 0 |  |  |  |  |  |
| Brama                                                |                     |  |  |  |  |  |
| OK Anuluj Pomoc                                      |                     |  |  |  |  |  |

Następnie należy przejść do węzła sieciowego z panelem do którego wpięty jest klucz OPC oraz podłączana będzie wizualizacja IFTER EQU. Z prawej strony należy wybrać ustawienia IP:

| Informacje pomoc | zy technicznej                                       |                                                    |                                          |
|------------------|------------------------------------------------------|----------------------------------------------------|------------------------------------------|
| ₩ Węzeł - 1.1    | 1 - FPA-5000 - RSN 001 -<br>2 - FPA-5000 - RSN 002 - | Grupa - 192.168.1.100 - panel 1<br>Grupa - panel 2 | Wartość ustawiona na przełączniku Zakres |
| Węzeł - 2.1 -    | Serwer OPC FPA-5000 - RSN                            | 003 - Sieć - 192.168.1.120                         | 0 • 0 • 1 • Grupa                        |
| ſ                | ···· · · · · · · · · · · · · · · · · ·               |                                                    | Pokaż stany sieci                        |
|                  | Węzeł - 1.1 - FPA-5000 - F                           | RSN 001 - Grupa - 192.168 主                        | Etykieta                                 |
|                  |                                                      |                                                    | panel 1                                  |
|                  | Adres IP                                             | <u>192</u> . 168 . 1 . 100                         | Ustawienia IP                            |
|                  | Maska podsieci                                       | 255 . 255 . 255 . 0                                | Zastosuj Odrzuć Pomoc                    |
|                  | Brama                                                |                                                    |                                          |
|                  | ок                                                   | Anuluj Pomoc                                       |                                          |
|                  |                                                      |                                                    |                                          |
|                  |                                                      |                                                    |                                          |
|                  |                                                      |                                                    |                                          |

W polach należy wpisać:

- IP centrali (musi znajdować się w tej samej sieci co komputer z serwerem OPC),
- maskę sieci,
- bramę (opcjonalnie).

Panele nie podłączone bezpośrednio do sieci nie posiadają przypisanego adresu IP.

Następnie zaznaczyć węzeł FPA5000, w polu "włożone karty adresowe" należy wybrać w odpowiednim miejscu Serwer OPC.

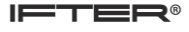

| Węzły sieciowe<br>Wezeł - 1 1 - EPA-5000 - RSN 001 - Grupa - 192 168 1 100 - papel 1                                                                                                    | 1.2 - FPA-5000 - RSN 002     |
|----------------------------------------------------------------------------------------------------|------------------------------|
| Węzeł - 1.2 - FPA-5000 - RSN 002 - Grupa - panel 2                                                                                                    | Etykieta                     |
| imenterfejsy sieciowe<br>imenter of the sieciowe<br>imenter of the sieciow | panel 2                      |
| Operacje importu     Przypisany server OPC                                                                                                    | Włożone karty adresowe       |
| Przypisany interfejs UGM<br>Przypisany interfejs UGM<br>Przypisany interfejs UGM                                                                                                    | 512 • 0 • Server OPC • = 512 |
| Wezel - 2 1 - Server OPC FPA-5000 - RSN 003 - Siec - 192.168.1.120                                                                                                    | 0<br>64                      |
|                                                                                                    | Kraj Polska 128<br>1024      |
|                                                                                                    | Język Polski Server OPC      |
|                                                                                                    | Strefa czasowa GMT +01:00    |
|                                                                                                    | Format czasu 24-godz.        |
|                                                                                                    | Ustawienia wyświetlania      |

Następnie wybrać z drzewka pozycję "przypisany serwer OPC" i przypisać stworzony serwer do central.

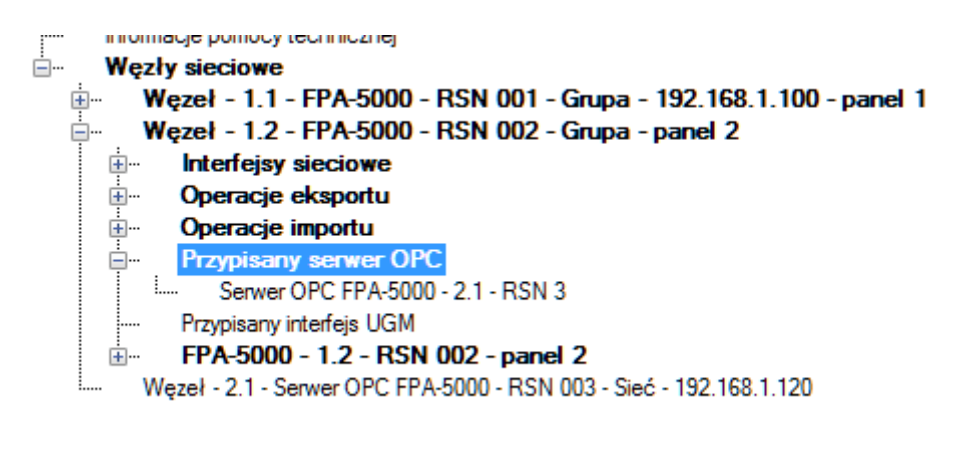

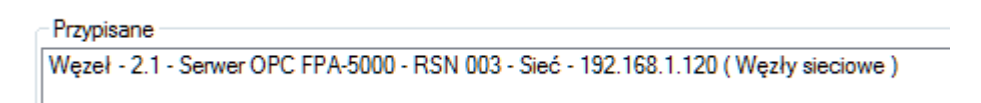

Centrale które nie posiadają przypisanego serwera OPC nie będą przesyłały zdarzeń.

# 3.3.Konfiguracja serwera OPC zainstalowanego na komputerze do połączenia z centralą Bosch

Na komputerze z zainstalowanym oprogramowaniem IFTER EQU należy zainstalować program FSM 5000 OPC Server w wersji odpowiedniej do wersji firmware centrali. Po instalacji oprogramowania może być wymagany restart komputera, uruchomiony serwer OPC pojawi się w zasobniku obok zegara na pasku systemowym Windows.

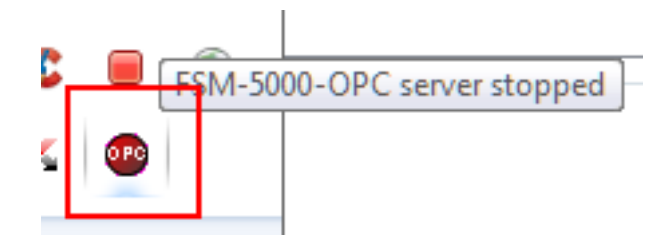

Należy kliknąć na niego prawym przyciskiem myszy i wybrać opcję "configuration".

| Trace         |  |
|---------------|--|
| Configuration |  |
| About         |  |

W zakładce communication należy wprowadzić dane które zostały ustawione w programie konfiguracyjnym RPS dla serwera OPC:

| FSM-5000-OPC server configuration editor 1.3.4.2 | x |
|--------------------------------------------------|---|
| Communication Repository Logging Service         | _ |
| Net group                                        |   |
| Rotary switch no.                                |   |
| Local IP address 192 . 168 . 1 . 120             |   |
| OK Cancel Apply                                  |   |

Net group – Węzeł;

Net node - Odgałęzienie;

Rotary switch no. - Numer klucza;

Local IP address - Adres IP komputera, na którym jest zainstalowany serwer OPC.

Po wprowadzeniu zmian należy zrestartować komputer. Serwer OPC będzie uruchamiany przy starcie systemu Windows. Jeśli konfiguracja przebiegła prawidłowo to po wybraniu opcji Trace

(klikając prawym przyciskiem myszy na ikonę serwera OPC w zasobniku) otworzy się okno w którym, pokazane będą zdarzenia przesyłane przez centralę do serwera OPC.

W przypadku braku przychodzących zdarzeń należy sprawdzić Zaporę systemu Windows czy pozwala na komunikację przez sieć serwerowi OPC, a także poprawność wprowadzonych ustawień w centrali.

### 3.4. Eksport konfiguracji z centrali BOSCH FPA

W celu przygotowania konfiguracji do zaimportowania do oprogramowania Ifter EQU należy użyć oprogramowania RPS, potrzebne będą 3 pliki o rozszerzeniu.**data,.mpp** oraz **pdf.** 

Plik data jest niezbędny, zawiera konfigurację centrali.

Pliki mpp jest opcjonalny. Zawiera dodatkowe informacje o konfiguracji.

Raport ogólny z centrali w formacie **pdf** jest opcjonalny. Centrala Bosch posługuje się dwoma numeracjami fizyczną (wg pętli) i logiczną (wg grup) natomiast komunikacja z systemem Ifter EQU zachodzi po numeracji logicznej. Jeśli dokumentacja z rozmieszczeniem elementów systemu SSP wykonana została wg numeracji logicznej, plik **pdf** jest zbędny. Jeśli jednak posłużono się numeracją fizyczną, musimy zdobyć informację jakie numery logiczne posiadają elementy ponumerowanie wg numeracji fizycznej. Informacja o tym znajduje się min. w raporcie ogólnym z centrali w formacie **pdf**.

#### 3.4.1. Eksport pliku.data

Z głównego menu programu wybieramy kolejno Plik  $\rightarrow$  eksportuj  $\rightarrow$  wybór. Następnie w okienku zaznaczamy konfigurację, która chcemy eksportować:

| 📆 R | emote Programm                     | ing Software (FSP<br>Konfiguracia | -5000-RPS)<br>Jezyk Pomoc     |    |    |
|-----|------------------------------------|-----------------------------------|-------------------------------|----|----|
|     | Kopia zapasowa<br>Przywróć         |                                   |                               |    |    |
|     | Importuj                           |                                   |                               |    |    |
|     | Eksportuj                          | +                                 | Wszystko                      |    |    |
|     | Drukuj                             | Ctrl+P                            | Wybor                         |    |    |
|     | Wyloguj ADMIN<br>Wyloguj się i wyj | dź                                | Typ centrali<br>FPA-5000 V2.7 | Ор | is |
| -   |                                    |                                   |                               |    |    |
|     |                                    |                                   |                               |    |    |
|     |                                    |                                   |                               |    |    |
|     |                                    |                                   |                               |    |    |
|     |                                    |                                   |                               |    |    |
|     |                                    |                                   |                               |    |    |
|     |                                    |                                   |                               |    |    |

| Eksportuj wybrane                      |                    |                  | ×              |            |
|----------------------------------------|--------------------|------------------|----------------|------------|
| Nazwa centrali:                        |                    | OK               |                |            |
| Eksportuj wybrane                      |                    | Anul             | uj             | ×.)        |
| COC V III « FSP_5000_R ) ExportedCo    | nfigurations 👻 🍕   | Przeszukaj: Expo | ortedConfigura | <b>م</b> . |
| Organizuj 🔻 Nowy folder                |                    |                  |                | 0          |
| Nazwa                                  | Data modyfikacji T | ур               | Rozmiar        |            |
|                                        |                    |                  |                |            |
| News - King Synart EVD                 |                    |                  |                | -1         |
| Zapisz jako typ: Exported File (*.EXP) |                    |                  |                | -          |
|                                        |                    |                  |                |            |

Wybieramy miejsce, gdzie maja zostać zapisane pliki i potwierdzamy zapisz.

Po zapisaniu zostaną stworzone dwa pliki -.exp oraz .data.

# **3.4.2. Eksport pliku.mpp**

W celu wyeksportowania pliku.mpp przechodzimy do ustawień centrali, następnie należy rozwinąć gałaź:

1. Sieć  $\rightarrow$  węzły sieciowe  $\rightarrow$  węzeł 1.1 – FPA  $\rightarrow$  FPA 5000  $\rightarrow$  Logiczne grupowanie, z menu po prawej stronie w zakładce dostępne elementy należy kliknąć dwa razy pozycję zarządzanie MTS;

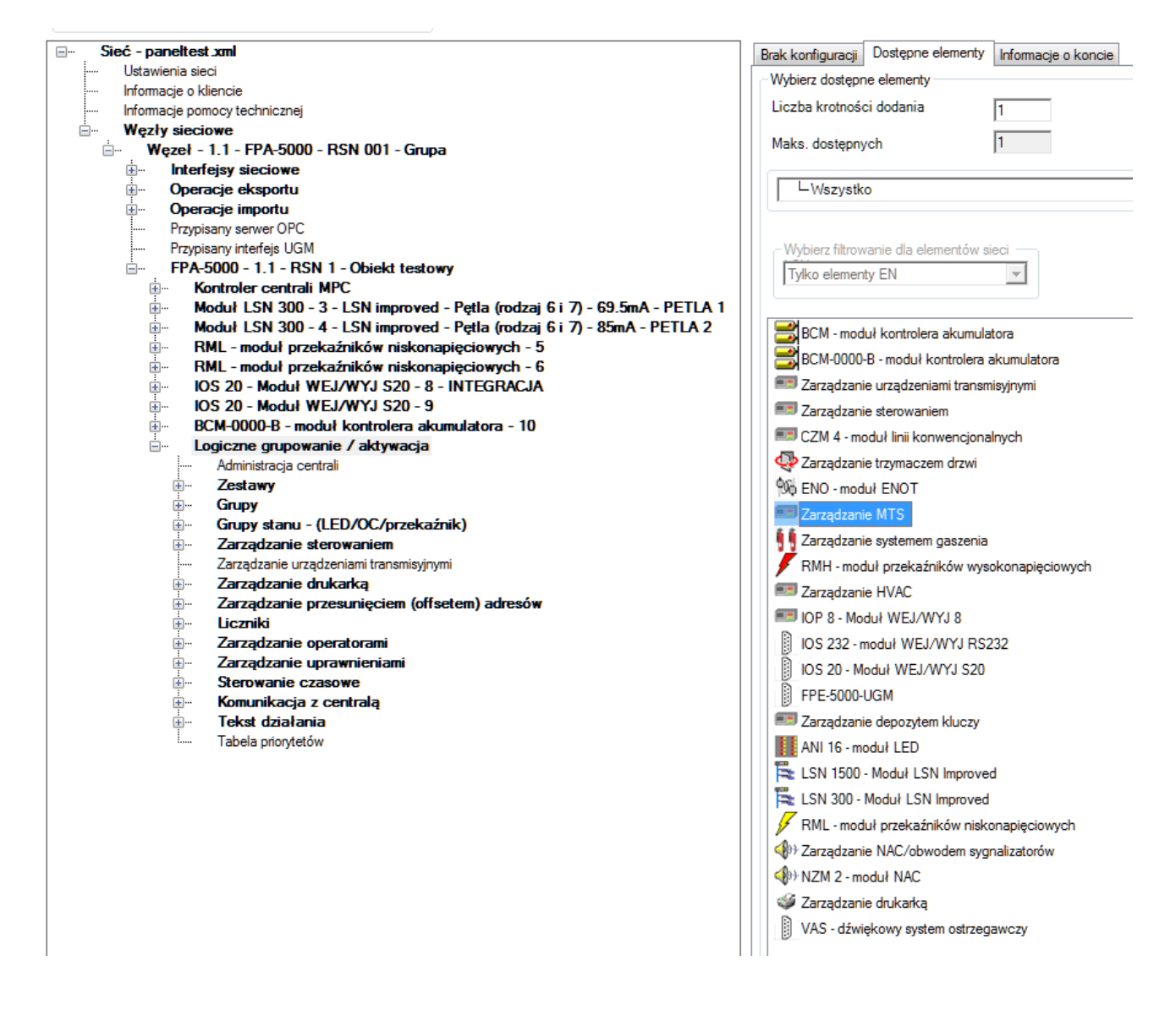

2. W drzewku Logiczne grupowanie zostanie dodana nowa pozycja następnie klikamy na niej Prawym Przyciskiem Myszy i wybieramy Dodaj MTS;

3. Zaznaczamy dodaną pozycję następnie wybieramy przycisk Administrowanie Adresami

| ITS - 1 - FAT  | Dostępne elementy | Informacje o koncie |                        |
|----------------|-------------------|---------------------|------------------------|
| - Konfiguracja | MTS               |                     |                        |
| Тур            | FAT               | •                   |                        |
| Adres          | 1                 | Ad                  | ministrowanie adresami |
| Etykieta       |                   |                     |                        |

4. W oknie tabeli transmisji przechodzimy kolejno do przycisku Utwórz informacje dla BIS, następnie wybieramy miejsce gdzie ma zostać zapisany plik.**mpp**.

| Węzeł - 1.1 - FPA-5000 - RSN 001 - Grupa                                                                                                    | ▼ paneltest (FPA-5000 V2.7)                                                                                                    |  |  |  |
|----------------------------------------------------------------------------------------------------|----------------------------------------------------------------------------------------------------|--|--|--|
| ∃… Sieć - paneltest.xml                                                                                                    |                                                                                                    |  |  |  |
| ····· Ustawienia sieci                                                                                                    |                                                                                                    |  |  |  |
| Informacje o kliencie                                                                                                    |                                                                                                    |  |  |  |
| Informacje pomocy technicznej                                                                                                    |                                                                                                    |  |  |  |
| Węzły sieciowe                                                                                                    |                                                                                                    |  |  |  |
|                                                                                                    | RSN 001 - Grupa                                                                                                    |  |  |  |
| Interfejsy sieciowe                                                                                                    |                                                                                                    |  |  |  |
| Operacje eksportu                                                                                                    |                                                                                                    |  |  |  |
| Operacje importu                                                                                                    |                                                                                                    |  |  |  |
| Przypisany serwer OPC                                                                                                    |                                                                                                    |  |  |  |
| Przypisany interfejs UGM                                                                                                    |                                                                                                    |  |  |  |
| FPA-5000 - 1.1 - RSN                                                                                                    | 1 - Obiekt testowy                                                                                                    |  |  |  |
| Kontroler centrali                                                                                                    | MPC                                                                                                    |  |  |  |
| Moduł LSN 300 - 3                                                                                                    | 3 - LSN improved - Pętla (rodzaj 6 i 7) - 69.5mA - PETLA 1                                                                                    |  |  |  |
| 🖮 Moduł LSN 300 - 4                                                                                                    | 4 - LSN improved - Pętla (rodzaj 6 i 7) - 85mA - PETLA 2                                                                                      |  |  |  |
| RML - moduł przek                                                                                                    | caźników niskonapięciowych - 5                                                                                                    |  |  |  |
| RML - moduł przek                                                                                                    | caźników niskonapięciowych - 6                                                                                                    |  |  |  |
| i IOS 20 - Moduł W                                                                                                    | EJ/WYJ S20 - 8 - INTEGRACJA                                                                                                    |  |  |  |
| i IOS 20 - Moduł W                                                                                                    | EJ/WYJ S20 - 9                                                                                                    |  |  |  |
| BCM-0000-B - mod                                                                                                    | uł kontrolera akumulatora - 10                                                                                                    |  |  |  |
| Logiczne grupowar                                                                                                    | nie / aktywacja                                                                                                    |  |  |  |
| Administracja cent                                                                                                    | rali                                                                                                    |  |  |  |
| E Zestawy                                                                                                    |                                                                                                    |  |  |  |
|                                                                                                    |                                                                                                    |  |  |  |
| i∰ Grupy                                                                                                    |                                                                                                    |  |  |  |
| i∄ Grupy<br>i∄ Grupy stanu - (I                                                                                                    | LED/OC/przekaźnik)                                                                                                    |  |  |  |
| i∰… Grupy<br>∰… Grupy stanu - (I<br>∰… Zarządzanie ste                                                                                                    | LED/OC/przekaźnik)<br>erowaniem                                                                                                    |  |  |  |
| ia Grupy<br>ia Grupy stanu - (l<br>ia Zarządzanie ste<br>Zarządzanie urząd                                                                                                    | LED/OC/przekaźnik)<br>erowaniem<br>Izeniami transmisyjnymi                                                                                    |  |  |  |
| Grupy     Grupy stanu - (i     Grupy stanu - (i     Zarządzanie ste     Zarządzanie urząd     Zarządzanie MTS                                                                                                    | LED/OC/przekaźnik)<br>erowaniem<br>Izeniami transmisyjnymi                                                                                    |  |  |  |
| Grupy     Grupy stanu - ()     Grupy stanu - ()     Zarządzanie ste     Zarządzanie urząd     Zarządzanie MTS     Zarządzanie MTS                                                                                                    | LED/OC/przekaźnik)<br>erowaniem<br>Izeniami transmisyjnymi<br>Dodaj MTS                                                                       |  |  |  |
| <ul> <li>Grupy</li> <li>Grupy stanu - (</li> <li>Grupy stanu - (</li> <li>Zarządzanie sta</li> <li>Zarządzanie urząd</li> <li>Zarządzanie MTS</li> <li>Zarządzanie</li> <li>Zarządzanie</li> </ul>                                                                                                    | LED/OC/przekaźnik)<br>erowaniem<br>Izeniami transmisyjnymi<br>Dodaj MTS<br>Usuń Zarzadzanie MTS                                               |  |  |  |
| Grupy     Grupy stanu - (     Grupy stanu - (     Zarządzanie ste     Zarządzanie urząd     Zarządzanie MTS     Zarządzanie     Zarządzanie     Zarządzanie     Zarządzanie     Zarządzanie     Liczniki                                                                                                    | LED/OC./przekaźnik)<br>erowaniem<br>Izeniami transmisyjnymi<br>Dodaj MTS<br>Usuń Zarządzanie MTS                                              |  |  |  |
| <ul> <li>Grupy</li> <li>Grupy stanu - (</li> <li>Zarządzanie sta</li> <li>Zarządzanie urząd</li> <li>Zarządzanie MTS</li> <li>Zarządzanie</li> <li>Zarządzanie</li> <li>Zarządzanie</li> <li>Zarządzanie</li> <li>Zarządzanie</li> <li>Zarządzanie</li> <li>Zarządzanie</li> <li>Zarządzanie</li> </ul>                                                                                        | LED/OC/przekaźnik)<br>erowaniem<br>Izeniami transmisyjnymi<br>Dodaj MTS<br>Usuń Zarządzanie MTS<br>Wytnij                                     |  |  |  |
| <ul> <li>Grupy</li> <li>Grupy stanu - (</li> <li>Zarządzanie stanu</li> <li>Zarządzanie urząd</li> <li>Zarządzanie mrsi</li> <li>Zarządzanie</li> <li>Zarządzanie</li> <li>Zarządzanie</li> <li>Zarządzanie</li> <li>Zarządzanie</li> <li>Zarządzanie</li> <li>Zarządzanie</li> <li>Zarządzanie</li> <li>Zarządzanie</li> <li>Zarządzanie</li> <li>Zarządzanie</li> <li>Zarządzanie</li> </ul> | LED/OC/przekaźnik)<br>erowaniem<br>Izeniami transmisyjnymi<br>Dodaj MTS<br>Usuń Zarządzanie MTS<br>Wytnij<br>Kopiuj                           |  |  |  |
| Grupy<br>Grupy stanu - (<br>Grupy stanu - (<br>Zarządzanie sta<br>Zarządzanie urząd<br>Zarządzanie MTS<br>Zarządzanie<br>Czrządzanie<br>Czrządzanie<br>Czrządzanie<br>Zarządzanie<br>Czrządzanie<br>Czrządzanie<br>Czrządzanie<br>Czrządzanie<br>Czrządzanie<br>Czrządzanie                                                                                                    | LED/OC/przekaźnik)<br>erowaniem<br>Izeniami transmisyjnymi<br>Dodaj MTS<br>Usuń Zarządzanie MTS<br>Wytnij<br>Kopiuj                           |  |  |  |
| Grupy<br>Grupy stanu - (<br>Grupy stanu - (<br>Zarządzanie urząd<br>Zarządzanie MTS<br>Zarządzanie<br>Zarządzanie<br>Zarządzanie<br>Uczniki<br>Zarządzanie<br>Zarządzanie<br>Starządzanie<br>Sterowanie c<br>Monunikacja                                                                                                    | LED/OC/przekaźnik)<br>zeroiami transmisyjnymi<br>Zenlami transmisyjnymi<br>Dodaj MTS<br>Usuń Zarządzanie MTS<br>Wytnij<br>Kopiuj<br>Wklej     |  |  |  |
| <ul> <li>Grupy</li> <li>Grupy stanu - (</li> <li>Grupy stanu - (</li> <li>Zarządzanie stu</li> <li>Zarządzanie urząd</li> <li>Zarządzanie urząd</li> <li>Zarządzanie urząd</li> <li>Zarządzanie</li> <li>Zarządzanie</li> <li>Zarządzanie</li> <li>Zarządzanie</li> <li>Zarządzanie</li> <li>Zarządzanie</li> <li>Sterowanie c</li> <li>Komunikacja</li> <li>Tekst działa</li> </ul>           | LED/OC/przekaźnik)<br>erowaniem<br>Izeniami transmisyjnymi<br>Dodaj MTS<br>Usuń Zarządzanie MTS<br>Wytnij<br>Kopiuj<br>Wklej<br>Wklej poniżej |  |  |  |

# 3.4.3. Eksport raportu ogólnego z centrali do formatu PDF

- Wchodzimy w konfigurację wybranej centrali;
- Raporty -> Pobierz raporty;
- Wybieramy Raport ogólny;
- Naciskamy Wygeneruj;
- Naciskamy Export Report;
- Wybieramy typ pliku: PDF;
- Wpisujemy nazwę i klikamy Zapisz.

# 4. Tworzenie integracji BOSCH FPA

W celu utworzenia integracji Bosch FPA należy w **Eksploratorze** IFTER EQU w **Ustawieniach** odnaleźć gałąź **Integracja**.

Po lewej stronie znajduje się lista elementów. Nad listą znajduje się pasek przycisków służących do zarządzania aktualnie otwartą listą:

| ò | Dodaj       | Powoduje otwarcie odpowiedniego okna lub kreatora służącego do<br>stworzenia nowego elementu w systemie                                                                  |
|---|-------------|----------------------------------------------------------------------------------------------------|
|   | Usuń        | Powoduje usunięcie nowego elementu systemu                                                                                                    |
| ¢ | Właściwości | Powoduje wyświetlenie okna właściwości aktualnie zaznaczonego w<br>tabeli elementu systemu. Dane w oknie właściwości możemy<br>edytować a następnie zapisać lub odrzucić |

W celu utworzenia Integracji Bosch należy kliknąć na przycisk Dodaj.

| Konfigurowanie - Bosch FPA                                                                                                    |            |                   |  |  |  |
|----------------------------------------------------------------------------------------------------|------------|-------------------|--|--|--|
| Wprowadź podstawowe informacje dotyczące integracji Bosch FPA.                                                                                                    |            |                   |  |  |  |
| Nazwa integracji może być dowolna i będzie wykorzystywana do jej lokalizacji w systemie IFTER<br>EQU. Do pola dialogowego opis możesz wpisać dowolny tekst, który będzie wyświetlał<br>dodatkowe informacje na temat tej integracji. Można pozostawić domyślną nazwę. |            |                   |  |  |  |
|                                                                                                    | monitoring | Serwer integracji |  |  |  |
|                                                                                                    | Bosch FPA  | Nazwa             |  |  |  |
|                                                                                                    |            | Opis              |  |  |  |
|                                                                                                    |            |                   |  |  |  |
|                                                                                                    |            |                   |  |  |  |
|                                                                                                    |            |                   |  |  |  |
|                                                                                                    |            |                   |  |  |  |
|                                                                                                    |            | Dalej > Anuluj    |  |  |  |

Serwer integracji – wybrać stację roboczą, która fizycznie będzie obsługiwała tę integrację; Nazwa – unikalna nazwa centrali ułatwiająca identyfikację urządzeń;

**Opis** – opis stanowi dodatkowe źródło informacji.

Po ustawieniu wybrać przycisk dalej, pojawi się kolejne okno:

| Konfigurowanie - Bosch FPA                                                                                       |  |  |  |  |
|----------------------------------------------------------------------------------------------------|--|--|--|--|
| Ustawienia połączenia                                                                                            |  |  |  |  |
| Poniższe ustawienia służą do konfiguracji transmisji. Należy wybrać port do którego podłączona<br>jest centrala. |  |  |  |  |
|                                                                                                    |  |  |  |  |
| 1 Port                                                                                                    |  |  |  |  |
|                                                                                                    |  |  |  |  |
|                                                                                                    |  |  |  |  |
|                                                                                                    |  |  |  |  |
|                                                                                                    |  |  |  |  |
|                                                                                                    |  |  |  |  |
| < Wstecz Zakończ Anuluj                                                                                          |  |  |  |  |

**Port-** numer portu COM komputera, do którego podłączona jest centrala Po ustawieniu parametrów potwierdzamy przyciskiem zakończ.

# 5. Właściwości integracji BOSCH FPA

W celu wprowadzenia zmian w ustawieniach połączenia należy zaznaczyć na liście integracje Bosch FPA i następnie wybrać jej właściwości.

# 5.1.Zakładka ogólne

| Właściwości integracji Bosch FPA                                                | the statements                       | 100                  | X         |
|---------------------------------------------------------------------------------|--------------------------------------|----------------------|-----------|
| Ogólne Alarmy Transmisja<br>Poniższe ustawienia pozwolą Ci na zmianę podstawowy | ch parametrów integracji z Bosch FPA |                      |           |
| Serwer:                                                                         |                                      |                      |           |
| Nie wybrano                                                                     |                                      |                      |           |
| Nazwa:                                                                          |                                      |                      |           |
| Bosch FPA                                                                       |                                      | 💟 Załącz komunikację |           |
| Opis:                                                                           |                                      |                      |           |
| Centrala sygnalizacji pozaru Bosch                                              |                                      |                      |           |
| Zakres dostępu:                                                                 |                                      |                      |           |
| Zakres domyślny 🔹                                                               | Zakres dostępu dla całej integracji  |                      |           |
|                                                                                 | Data początku konserwacji            |                      |           |
| Wyzeruj stan                                                                    | 2019-01-03                           |                      |           |
|                                                                                 |                                      |                      |           |
|                                                                                 |                                      |                      |           |
|                                                                                 |                                      |                      |           |
|                                                                                 |                                      |                      |           |
|                                                                                 |                                      |                      |           |
|                                                                                 |                                      |                      |           |
|                                                                                 |                                      |                      |           |
|                                                                                 |                                      |                      |           |
|                                                                                 |                                      |                      |           |
|                                                                                 |                                      |                      | OK Anuluj |

Serwer – wybranie komputera, który będzie zarządzał komunikacją z centralą;

Nazwa – nazwa centrali;

**Opis** – dodatkowe informacje o centrali;

Zakres dostępu – Zdarzenia przychodzące z centrali będą przypisane do wybranego zakresu dostępu;

**Zakres dostępu dla całej centrali** – wszystkie urządzenia podłączone do centrali będą wykorzystywały do zapisu zdarzeń zakres dostępu przypisany do centrali;

Załącz komunikację – pozwala na włączenie lub wyłączenie obsługi centrali;

Wyzeruj stan – powrót wszystkich urządzeń do stanu normalnego w programie;

**Import konfiguracji** – po wybraniu należy wskazać przygotowane pliki.data i.mpp aby pobrać gotową konfigurację do programu;

Data początku konserwacji – data rozpoczęcia konserwacji.

# 5.2.Zakładka Alarmy

| Właściw    | Właściwości integracji Bosch FPA |         |          |                |          |
|------------|----------------------------------|---------|----------|----------------|----------|
| Ogólne     | e Alarmy Transmisja              |         |          |                |          |
|            | Definicja alarmu                 | Funkcja |          | Punkt alarmowy |          |
| <b>V</b> 1 | Bosch FPA                        | Alarm   | •        | Nie wybrano    |          |
| 2          | Nie wybrano 👻                    | Alarm   | <b>_</b> | Nie wybrano    |          |
| <b></b> 3  | Nie wybrano 👻                    | Alarm   |          | Nie wybrano    |          |
| <b>4</b>   | Nie wybrano 👻                    | Alarm   | -        | Nie wybrano    |          |
| 5          | Nie wybrano 👻                    | Alarm   | <b>~</b> | Nie wybrano    |          |
| 6          | Nie wybrano 👻                    | Alarm   | ~        | Nie wybrano    | <b>.</b> |
| 7          | Nie wybrano 👻                    | Alarm   | ~        | Nie wybrano    | <b></b>  |
| 8 🗐        | Nie wybrano 👻                    | Alarm   | ~        | Nie wybrano    |          |
|            |                                  |         |          |                |          |
|            |                                  |         |          |                |          |
|            |                                  |         |          |                |          |
|            |                                  |         |          | ОК             | Anuluj   |

W tej zakładce można przypisać do 8 alarmów oraz przypisać im różne punkty alarmowe.

Funkcje alarmowe dostępne dla Integracji: Alarm.

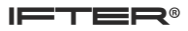

# 5.3.Zakładka Transmisja

| Właściwości integracji Bosch FPA | <br>X     |
|----------------------------------|-----------|
| Ogólne Alarmy Transmisja         |           |
|                                  |           |
| Typ transmisji                   |           |
| RS                               |           |
|                                  |           |
|                                  |           |
|                                  |           |
|                                  |           |
|                                  |           |
|                                  |           |
|                                  |           |
|                                  |           |
|                                  |           |
|                                  |           |
|                                  |           |
|                                  |           |
|                                  |           |
|                                  |           |
|                                  |           |
|                                  |           |
|                                  | OK Anuluj |
|                                  |           |

#### Typ transmisji:

RS – komunikacja przez protokół RS232;

**RS** (**Remote**) – komunikacja przez zdalny port COM;

TCP/IP OPC - komunikacja po sieci TCP/IP przez serwer OPC;

Port – numer portu COM komputera, do którego podłączona jest centrala;

**Timeout centrali** – czas na otrzymanie danych z centrali podawany jest w sekundach, po przekroczeniu wyświetli się komunikat o braku komunikacji.

# 6. Import konfiguracji

• Wchodzimy do właściwości integracji Bosch FPA;

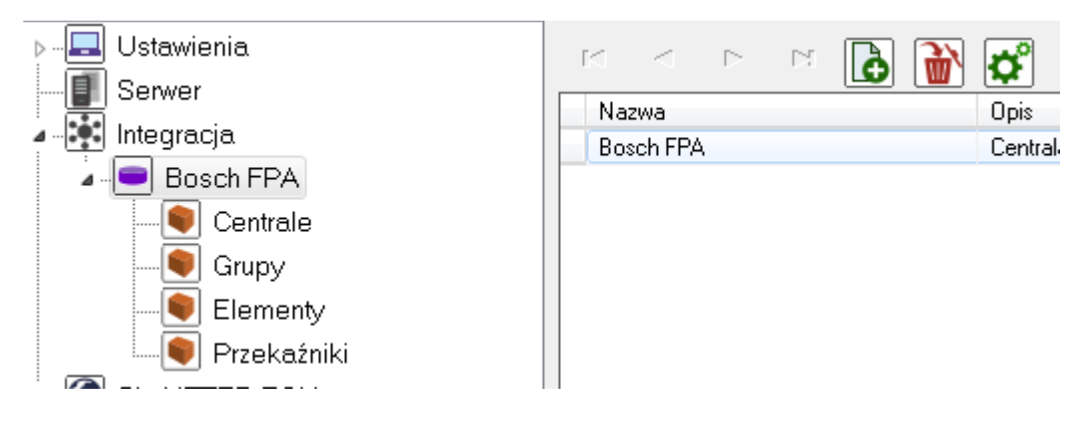

- W zakładce Ogólne naciskamy przycisk Import konfiguracji;
- W otwartym oknie otwieramy plik .data z konfiguracją;

| ſ                                                                     | 💽 Otwieranie                                       |                                                     |
|-----------------------------------------------------------------------|----------------------------------------------------|-----------------------------------------------------|
|                                                                       | 🚱 🔍 🗣 📙 « Bosch FPA5000 🕨 konfiguracja przykładowa | 🔹 🍫 Przeszukaj: konfiguracja przyk 🔎                |
|                                                                       | Organizuj 🔻 Nowy folder                            | := - 1 🔞                                            |
| Właściwości integracji Bosch FPA<br>Ogólne Alarmy Transmisja          | Biblioteka Dokumenty<br>konfiguracja przykładowa   | Rozmieść według: Folder 🔻                           |
| Ponizsze ustawienia pozwolą Li na zmianę podstawowych pał             | Nazwa                                              | Data modyfikacji Ty                                 |
| Serwer:<br>monitoring<br>Nazwa:<br>Bosch FPA                          | SAP Bosch FPA 5000.Data                            | 2015-10-15 13:21 Pli                                |
| Opis:<br>Centrala sugnalizacii potaru Bosch                           |                                                    |                                                     |
| Zakres dostępu:<br>Zakres dostępu:<br>Zakres dostępu:<br>Wyzeruj stan |                                                    |                                                     |
| Import konfiguracji<br>Data<br>201                                    |                                                    |                                                     |
|                                                                       | ۲. III III III III III III III III III I           |                                                     |
|                                                                       | Nazwa pliku:                                       | <ul> <li>▼ *.Data</li> <li>Otwórz Anuluj</li> </ul> |

• Następnie zostaniemy zapytani o zaimportowanie pliku .mpp;

| Właściwości integracji Bosch FPA                                            |                                                              | 23     |
|-----------------------------------------------------------------------------|--------------------------------------------------------------|--------|
| Ogólne Alarmy Transmisja<br>Poniższe ustawienia pozwolą Ci na zmianę podsta | awowych parametrów integracji z Bosch FPA                    |        |
| Serwer:                                                                     |                                                              |        |
| monitoring                                                                  |                                                              |        |
| Nazwa:<br>Bosch EPA                                                         |                                                              |        |
| Opier                                                                       |                                                              |        |
| Centrala sygnalizacji pożaru Bosch                                          |                                                              |        |
| Zakres dostępu:<br>Zakres dostępu:<br>Zakres domyślny                       | IFTER EQU                                                    |        |
|                                                                             | Czy chcesz zczytać konfigurację z pliku .mpp ? z komunikację |        |
| Import konfiguracji                                                         | Tak Nie                                                      |        |
|                                                                             | Data początku konserwacji                                    |        |
|                                                                             | 2017-05-08                                                   |        |
|                                                                             |                                                              |        |
|                                                                             |                                                              |        |
|                                                                             |                                                              |        |
|                                                                             | ОК                                                           | Anuluj |

- Uwaga! W przypadku, gdy połączenie jest wykonane przez port RS, importujemy plik .data oraz plik .mpp. Jest on niezbędny do komunikacji przez port RS232. W przypadku, gdy połączenie jest wykonywanie przez serwer OPC, nie musimy importować pliku .mpp.;
- Aby zaimportować plik .mpp, klikamy TAK;
- W kolejnym oknie otwieramy plik .mpp;

| Właściwości integracji Bosch FPA                                                 |                                                  |                                         |
|----------------------------------------------------------------------------------|--------------------------------------------------|-----------------------------------------|
| Ogólne Alarmy Transmisja                                                         | 💽 Otwieranie                                     | ×                                       |
| Poniższe ustawienia pozwolą Ci na zmianę podstawowych parametrów integracji z Bo | 🔾 🕞 📲 « Bosch FPA5000 🕨 konfiguracja przykładowa | 👻 🍫 🛛 Przeszukaj: konfiguracja przyk… 🔎 |
| Senuer                                                                           | Organizuj 🔻 Nowy folder                          | E 🕶 🗍 🔞                                 |
| monitoring  Nazwa:                                                               | Biblioteka Dokumenty<br>konfiguracja przykładowa | Rozmieść według: Folder 🔻               |
| Bosch FPA                                                                        | Nazwa                                            | Data modyfikaciji Tv                    |
| Opis:                                                                            | D New man                                        | 2015-11-05 10:47 DI                     |
| Centrala sygnalizacji pożaru Bosch                                               | Падзатирр                                        | 2013-11-03 10:47 Pil                    |
| Zakres dostępu:<br>Zakres donyślny   Zakres dostępu dla cało                     |                                                  |                                         |
| Wyzeruj stan                                                                     |                                                  |                                         |
|                                                                                  |                                                  |                                         |
| Import konfiguracji                                                              |                                                  |                                         |
| Data początku konserwacji                                                        |                                                  |                                         |
| 2017-05-08                                                                       |                                                  |                                         |
|                                                                                  |                                                  |                                         |
|                                                                                  |                                                  |                                         |
|                                                                                  |                                                  |                                         |
|                                                                                  |                                                  |                                         |
|                                                                                  |                                                  |                                         |
|                                                                                  |                                                  |                                         |
|                                                                                  |                                                  |                                         |
|                                                                                  |                                                  |                                         |
|                                                                                  | Nazwa pliku: Nysa.mpp                            | ▼ *.mpp ▼                               |
|                                                                                  |                                                  | Otwórz Anuluj                           |
|                                                                                  |                                                  | £                                       |

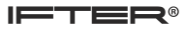

• W kolejnym oknie klikamy Zapisz;

| Konfiguracia BoschEPA - lista urządze                                                                                                    | ń                            |                                       |                            | 1                    |
|----------------------------------------------------------------------------------------------------|------------------------------|---------------------------------------|----------------------------|----------------------|
| in the second second se |                              |                                       |                            |                      |
| Lista urządzeń do dodania:                                                                                                    | Lista urządzeń do usunięcia: | Lista urządzeń do zmiany nazwy: (obec | na nazwa -> do ustawienia) |                      |
| ✓ select all ✓ 1: Centrala Svopalizacii Požaru                                                                                                    | ▼ select all                 | ✓ select all                          |                            |                      |
| <ul> <li>✓ 6: Grupa 6</li> <li>✓ 7: Grupa 7</li> </ul>                                                                                                    |                              |                                       |                            |                      |
|                                                                                                    |                              |                                       |                            |                      |
| ✓ 11: Grupa 11 ✓ 100: Grupa 100 ✓ 110: Grupa 110                                                                                                    |                              |                                       |                            |                      |
| ✓ 111: Grupa 111 ✓ 112: Grupa 112 ✓ 112: Grupa 112                                                                                                    |                              |                                       |                            |                      |
| <ul> <li>✓ 128: Grupa 128</li> <li>✓ 130: Grupa 130</li> <li>✓ 200: Grupa 200</li> </ul>                                                                                                    |                              |                                       |                            |                      |
| <ul> <li>✓ 1: ROP KORYTARZ PARTER</li> <li>✓ 2: ROP WEJSCIE DRZWI ROZSUW</li> <li>✓ 3: ROP PIETRO KLATKA</li> </ul>                                                                                                    |                              |                                       |                            | 🔽 Załącz komunikację |
| 4: ROP KORYTARZ BIURA     5: ROP KORYTARZ SOCJAL     6: ROP WYJSCIE AKWADIUM                                                                                                    |                              |                                       |                            |                      |
| <ul> <li>✓ 7: ROP CENTRALA</li> <li>✓ 1: CZUJKA WEJSCIE</li> </ul>                                                                                                    |                              |                                       |                            |                      |
| <ul> <li>✓ 2: CZUJKA WEJSCIE SUFIT</li> <li>✓ 3: CZUJKA KOR.PARTER SUFIT</li> <li>✓ 4: CZUJKA KOR.PARTER</li> </ul>                                                                                                    |                              |                                       |                            |                      |
| ✓ 5: CZUJKA WEJSCIE AKWARIUM ✓ 6: CZUJKA AKWARIUM SUFIT ✓ 7: CZUJKA KLATKA                                                                                                    |                              |                                       |                            |                      |
| <ul> <li>✓ 8: CZUJKA KLATKA SUFIT</li> <li>✓ 9: CZUJKA WEJSCIE BIURA</li> </ul>                                                                                                    |                              |                                       |                            |                      |
|                                                                                                    |                              |                                       |                            |                      |
|                                                                                                    |                              | Zapisz                                | Anuluj                     | OK Anuluj            |
|                                                                                                    |                              |                                       |                            |                      |

• Potwierdź zmiany przyciskiem OK.

| Właściwości integracji Bosch FPA                                                 |                                      |                      | <b>—</b> × |
|----------------------------------------------------------------------------------|--------------------------------------|----------------------|------------|
| Ogólnej Alarmy Transmisja<br>Poniższe ustawienia pozwolą Ci na zmianę podstawowy | vch parametrów integracji z Bosch FF | Ä                    |            |
| Serwer:                                                                          |                                      |                      |            |
| monitoring                                                                       |                                      |                      |            |
| Nazwa:                                                                           |                                      |                      |            |
| Bosch FPA                                                                        |                                      | 🔽 Załącz komunikację |            |
| Opis:                                                                            |                                      |                      |            |
| Centrala sygnalizacji pożaru Bosch                                               |                                      |                      |            |
| Zakres dostępu:                                                                  |                                      |                      |            |
| Zakres domyślny 🔹                                                                | 📃 Zakres dostępu dla całej integr    | acji                 |            |
|                                                                                  | Data początku konserwacji            |                      |            |
| Wyzeruj stan                                                                     | 2017-08-04                           | •                    |            |
| Import kopfiguracij                                                              |                                      |                      |            |
|                                                                                  |                                      |                      |            |
|                                                                                  |                                      |                      |            |
|                                                                                  |                                      |                      |            |
|                                                                                  |                                      |                      |            |
|                                                                                  |                                      |                      |            |
|                                                                                  |                                      |                      |            |
|                                                                                  |                                      |                      |            |
|                                                                                  |                                      |                      |            |
|                                                                                  |                                      |                      | K Anuluj   |

- Sprawdź, czy zaimportowały się wszystkie urządzenia;
- Zrestartuj program EQU.

# 7. Elementy systemu Bosch FPA

### 7.1.Centrale

W tym menu pokazana jest lista central będących w konfiguracji.

# 7.1.1. Dodawanie centrali

| Kreator konfig | guracji centrali pożarowej                                                                                                    |            |                                | x   |  |  |
|----------------|----------------------------------------------------------------------------------------------------|------------|--------------------------------|-----|--|--|
|                | Dodawanie                                                                                                    | nowej cent | rali                           |     |  |  |
| N<br>da        | Numer centrali nie może być wykorzystywany przez inne centrale obsługiwane przez<br>daną integrację. Nazwa może zawierać maksymalnie 30 znaków. |            |                                |     |  |  |
|                |                                                                                                    | 2          | Numer identyfikacyjny centrali |     |  |  |
| C              | Centrala2                                                                                                    |            | Nazwa centrali                 |     |  |  |
|                |                                                                                                    |            |                                |     |  |  |
|                |                                                                                                    |            |                                |     |  |  |
|                |                                                                                                    |            |                                |     |  |  |
|                |                                                                                                    |            |                                |     |  |  |
|                |                                                                                                    |            |                                |     |  |  |
|                |                                                                                                    |            | Zakończ Anu                    | luj |  |  |

W celu ręcznego oddania centrali należy wybrać przycisk Dodaj, w oknie które się pojawi należy podać nazwę oraz numer identyfikacyjny centrali.

### 7.1.2. Właściwości centrali

Aby przejść do właściwości centrali należy zaznaczyć wybrany element, a następnie wybrać przycisk właściwości z górnego menu programu.

# 7.1.2.1. Ogólne

| Właściwości centrali     |                      | ×        |
|--------------------------|----------------------|----------|
| Ogólne Alarmy Kojarzenie |                      |          |
| Nazwa                    |                      |          |
| Centrala1                | <b>D</b> · · · ·     |          |
| Opis urządzenia:         | Powiązanie z kamerą: |          |
| Bosch FPA/               | Integracja           | Kamera   |
|                          | Nie wybrano 🔻        | 0        |
| Zakres dostepu           |                      |          |
| Zakres domyślny          |                      |          |
|                          |                      |          |
|                          |                      |          |
|                          |                      |          |
|                          |                      |          |
|                          |                      |          |
| Numer centrali           |                      |          |
| 1                        |                      |          |
|                          |                      |          |
|                          |                      |          |
|                          |                      |          |
|                          |                      |          |
|                          |                      |          |
|                          |                      |          |
|                          |                      | K Anuluj |

Nazwa – wyświetlana nazwa centrali;

**Opis urządzenia** – dodatkowy opis;

Zakres dostępu - Zdarzenia przychodzące ze centrali będą przypisane do wybranego zakresu dostępu;

Powiązanie z kamerą - w przypadku wystąpienia alarmu, można wywołać obraz z danej kamery.

# 7.1.2.2. Alarmy

| Właściwości centrali |                   |  |         |   |                |
|----------------------|-------------------|--|---------|---|----------------|
| Ogólne               | Alarmy Kojarzenie |  |         |   |                |
|                      | Definicja alarmu  |  | Funkcja |   | Punkt alarmowy |
| <b>V</b> 1           | Bosch FPA 🔹       |  | Alarm 👻 | ] | Nie wybrano 👻  |
| 2                    | Nie wybrano 👻     |  | Alarm 👻 |   | Nie wybrano 👻  |
| <b>3</b>             | Nie wybrano 👻     |  | Alarm 👻 |   | Nie wybrano    |
| <b>4</b>             | Nie wybrano 👻     |  | Alarm 👻 |   | Nie wybrano    |
| 5                    | Nie wybrano 💌     |  | Alarm 👻 |   | Nie wybrano 💌  |
| 6                    | Nie wybrano 👻     |  | Alarm 👻 |   | Nie wybrano 💌  |
| 7                    | Nie wybrano 👻     |  | Alarm 👻 |   | Nie wybrano 💌  |
| 8 🗐                  | Nie wybrano       |  | Alarm 👻 |   | Nie wybrano    |
|                      |                   |  |         |   |                |
|                      |                   |  |         |   |                |
|                      |                   |  |         |   |                |
|                      |                   |  |         |   | OK Anuluj      |

Można załączyć do 8 alarmów i przypisać różne funkcje oraz punkty alarmowe. Funkcje które mogą być wykorzystane dla alarmu z centrali: Alarm, Blokada.

#### 7.1.2.3. Kojarzenie

| Właściwości centrali             |                |           |                                   |       |         |
|----------------------------------|----------------|-----------|-----------------------------------|-------|---------|
| Ogólne Alarmy Kojarzenie         |                |           |                                   |       |         |
|                                  | Kojarzenie gra | fik i pro | ogramów                           |       |         |
| Komputer                         |                |           | Komputer                          |       |         |
| Nie wybrano                      |                |           | Nie wybrano                       |       | <b></b> |
| Grafika                          |                |           | Program                           |       |         |
| Nie wybrano                      |                |           | Nie wybrano                       |       |         |
|                                  | Dodaj Usuń     |           |                                   | Dodaj | Usuń    |
| Skojarzone grafiki do komputerów |                |           | Skojarzone programy do komputerów |       |         |
|                                  |                |           |                                   |       |         |
|                                  |                |           |                                   |       |         |
|                                  |                |           |                                   |       |         |
|                                  |                |           |                                   |       |         |
|                                  |                |           |                                   |       |         |
|                                  |                |           |                                   |       |         |
|                                  |                |           |                                   |       |         |
|                                  |                |           |                                   |       |         |
|                                  |                |           |                                   |       |         |
|                                  |                |           |                                   |       |         |
|                                  |                |           |                                   |       |         |
|                                  |                |           |                                   |       |         |
|                                  |                |           |                                   | ОК    | Anuluj  |

W zakładce **Kojarzenie** istnieje możliwość przypisania do centrali grafik i programów, które będą uruchamiane po powstaniu zdarzenia alarmowego. Wybrana w zakładce grafika będzie otwierana automatycznie po wywołaniu alarmu z tego urządzenia.

W celu skojarzenia komputera i grafiki należy wybrać komputer i odpowiednią grafikę, a następnie kliknąć **Dodaj**. Skojarzenie zostanie zapisane w oknie **Skojarzenie grafiki do komputerów**. W taki sam sposób kojarzy się komputer z programem.

# 7.2.Grupy

W tym menu pokazana jest lista grup będących w konfiguracji centrali.

# 7.2.1. Dodawanie Grup

| Kreator dodawania grup Bosch FPA                                                                                | x |
|----------------------------------------------------------------------------------------------------|---|
| W celu poprawnego przeprowadzenia konfiguracji grupy, należy wprowadzić nazwę, wybrać<br>centralę i numer grupy |   |
| Nazwa                                                                                                    |   |
| Grupa 3                                                                                                    |   |
| Centrala:                                                                                                    |   |
| Numer grupy:                                                                                                    |   |
|                                                                                                    |   |
|                                                                                                    |   |
| Wprowadź Anuluj                                                                                                 |   |

Aby dodać grupę należy wybrać ikonę Dodaj z menu górnego programu, w oknie które się pojawi należy podać:

Nazwa – wyświetlana nazwa grupy;

Numer grupy – numer grupy według numeracji w centrali;

Centrala – należy wybrać centralę, w której grupa się znajduje.

Aby potwierdzić wprowadzone zmiany zatwierdzamy przyciskiem Wprowadź.

# 7.2.2. Właściwości Grup

Aby przejść do właściwości grupy należy zaznaczyć wybraną grupę, a następnie wybrać przycisk Właściwości z górnego menu programu.

# 7.2.2.1. Ogólne

| Właściwości grupy        |                      | ×        |
|--------------------------|----------------------|----------|
| Ogólne Alarmy Kojarzenie |                      |          |
| Nazwa                    |                      |          |
| Grupa1                   |                      |          |
| Opis urządzenia:         | Powiązanie z kamerą: |          |
| Bosch FPA/               | Integracja           | Kamera   |
|                          | Nie wybrano 👻        | 0        |
| Zakres dostenu           |                      |          |
|                          |                      |          |
|                          |                      |          |
|                          |                      |          |
|                          |                      |          |
|                          |                      |          |
| Manusisterrai            |                      |          |
| Bosch FPA                |                      |          |
|                          |                      |          |
| Identyfikator centrali   |                      |          |
| 0                        |                      |          |
| Identyfikator grupy      |                      |          |
| 1                        |                      |          |
|                          |                      |          |
|                          |                      |          |
|                          |                      | K Anuluj |

Nazwa – wyświetlana nazwa grupy;

**Opis urządzenia** – dodatkowy opis;

**Zakres dostępu** - Zdarzenia przychodzące z grupy będą przypisane do wybranego zakresu dostępu; **Powiązanie z kamerą** - w przypadku wystąpienia alarmu z danego modułu może być wywoływany obraz z danej kamery.

#### 7.2.2.2. Alarmy

| Właściw    | rości grupy       |         | ×              |
|------------|-------------------|---------|----------------|
| Ogólne     | Alarmy Kojarzenie |         |                |
|            | Definicja alarmu  | Funkcja | Punkt alarmowy |
| <b>V</b> 1 | Bosch FPA 🔹       | Alarm   | Nie wybrano 💌  |
|            |                   |         |                |
|            | Nie Wybrano       | Alarm   | Nie Wybrano    |
| <b>3</b>   | Nie wybrano 👻     | Alarm   | Nie wybrano 👻  |
|            |                   |         |                |
| 4          | Nie wybrano 💌     | Alarm   | Nie wybrano 👻  |
| 5          | Nie wybrano 💌     | Alarm   | Nie wybrano 💌  |
|            |                   |         |                |
| 6          | Nie wybrano 💌     | Alarm   | Nie wybrano 👻  |
| 7          | Nie wybrano 💌     | Alarm   | Nie wybrano 👻  |
|            |                   |         |                |
| 8 📃        | Nie wybrano 👻     | Alarm   | Nie wybrano 👻  |
|            |                   |         |                |
|            |                   |         |                |
|            |                   |         |                |
|            |                   |         |                |
|            |                   |         | OK Anuluj      |

Można załączyć do 8 alarmów i przypisać różne funkcje oraz punkty alarmowe.

Funkcje które mogą być wykorzystane dla alarmu z grupy: Alarm, Blokada.

7.2.2.3. Kojarzenie

| Właściwości grupy                         |                                   | ×        |  |  |  |
|-------------------------------------------|-----------------------------------|----------|--|--|--|
| Ogólne Alarmy Kojarzenie                  |                                   |          |  |  |  |
| Kojarzenie grafik i programó <del>w</del> |                                   |          |  |  |  |
| Komputer                                  | Komputer                          |          |  |  |  |
| Nie wybrano                               | Nie wybrano                       | -        |  |  |  |
| Grafika                                   | Program                           |          |  |  |  |
| Nie wybrano                               | Nie wybrano                       | <b>_</b> |  |  |  |
| Dodaj Usu                                 | suń Dodaj Usu                     | ń        |  |  |  |
| Skojarzone grafiki do komputerów          | Skojarzone programy do komputerów |          |  |  |  |
|                                           |                                   |          |  |  |  |
|                                           |                                   |          |  |  |  |
|                                           |                                   |          |  |  |  |
|                                           |                                   |          |  |  |  |
|                                           |                                   |          |  |  |  |
|                                           |                                   |          |  |  |  |
|                                           |                                   |          |  |  |  |
|                                           |                                   |          |  |  |  |
|                                           |                                   |          |  |  |  |
|                                           |                                   |          |  |  |  |
|                                           |                                   |          |  |  |  |
|                                           |                                   |          |  |  |  |
|                                           | ОК                                | Anuluj   |  |  |  |

W zakładce Kojarzenie istnieje możliwość przypisania do grupy grafik i programów, które będą uruchamiane po powstaniu zdarzenia alarmowego. Wybrana na zakładce grafika będzie otwierana automatycznie po wywołaniu alarmu z tego urządzenia. W celu skojarzenia komputera i grafiki należy wybrać komputer i odpowiednią grafikę, a następnie kliknąć **Dodaj**. Skojarzenie zostanie zapisane w oknie **Skojarzenie grafiki do komputerów**. W taki sam sposób kojarzy się komputer z programem.

#### 7.3.Elementy

W tym menu pokazana jest lista elementów będących w konfiguracji

#### 7.3.1. Dodawanie Elementów

| Kreator dodawania elementów Bosch FPA                                                                                               |  |
|----------------------------------------------------------------------------------------------------|--|
| W celu poprawnego przeprowadzenia konfiguracji elementu, należy wprowadzić nazwę, wybrać<br>centralę, wybrać grupę i numer elementu |  |
| Nazwa                                                                                                    |  |
| Centrala:<br>Nie wybrano                                                                                                    |  |
| Grupa:                                                                                                    |  |
| Numer elementu:                                                                                                    |  |
| 1                                                                                                    |  |
|                                                                                                    |  |
| Wprowadź Anuluj                                                                                                    |  |

Aby dodać element należy wybrać ikonę Dodaj z menu górnego programu, w oknie które się pojawi należy podać:

Nazwa – wyświetlana nazwa elementu;

Numer elementu – numer elementu według konfiguracji centrali;

Centrala – należy wybrać centralę, w której element się znajduje;

Grupa – należy wybrać grupę, w której element się znajduje.

#### 7.3.2. Właściwości Elementu

Aby przejść do właściwości elementu należy zaznaczyć wybrany element, a następnie wybrać przycisk właściwości z górnego menu programu.

| 7.3.2.1. | Ogólne |
|----------|--------|
| /.J.4.1. | Oguine |

| Właściwości elementu         |                      | ×        |
|------------------------------|----------------------|----------|
| Ogólne Alarmy Kojarzenie     |                      |          |
| Nazwa                        |                      |          |
| Element testowy              |                      |          |
| Opis urządzenia:             | Powiązanie z kamerą: |          |
| Bosch FPA/Centrala1/Grupa 1/ | Integracja           | Kamera   |
|                              | Nie wybrano 🝷        | 0        |
| Zakres dostepu               |                      |          |
| Zakres domyślny              |                      |          |
|                              |                      |          |
|                              |                      |          |
|                              |                      |          |
|                              |                      |          |
|                              |                      |          |
|                              |                      |          |
| Nazwa integracji             |                      |          |
| DUSCHIFA                     |                      |          |
| I dentyfikator grupy         |                      |          |
|                              |                      |          |
| I dentyfikator elementu      |                      |          |
| Wumagana konserwacia         |                      |          |
|                              |                      | K Anului |
|                              |                      | Anuiu    |

Nazwa – wyświetlana nazwa elementu;

Opis urządzenia – dodatkowy opis;

Zakres dostępu - Zdarzenia przychodzące z elementu będą przypisane do wybranego zakresu dostępu;

**Powiązanie z kamerą** - w przypadku wystąpienia alarmu z danego modułu może być wywoływany obraz z danej kamery;

Wymagana konserwacja – program zarejestruje daty ostatnich konserwacji.

### 7.3.2.2. Alarmy

| Właściw    | Właściwości elementu     |  |         |   |                |  |
|------------|--------------------------|--|---------|---|----------------|--|
| Ogólne     | Ogólne Alarmy Kojarzenie |  |         |   |                |  |
|            | Definicja alarmu         |  | Funkcja |   | Punkt alarmowy |  |
| <b>V</b> 1 | Bosch FPA 🔹              |  | Alarm   | ] | Nie wybrano 💌  |  |
| 2          | Nie wybrano 👻            |  | Alarm   |   | Nie wybrano 💌  |  |
| 3          | Nie wybrano 👻            |  | Alarm 👻 |   | Nie wybrano 👻  |  |
| 4          | Nie wybrano 👻            |  | Alarm 👻 |   | Nie wybrano 👻  |  |
| 5          | Nie wybrano              |  | Alarm 👻 |   | Nie wybrano    |  |
| 6          | Nie wybrano              |  | Alarm 👻 |   | Nie wybrano    |  |
| 7          | Nie wybrano              |  | Alarm   |   | Nie wybrano    |  |
| 8          | Nie wybrano              |  | Alarm   |   | Nie wybrano    |  |
|            |                          |  |         |   |                |  |
|            |                          |  |         |   |                |  |
|            |                          |  |         |   |                |  |
|            |                          |  |         |   | OK Anuluj      |  |

Można załączyć do 8 alarmów i przypisać różne funkcje oraz punkty alarmowe.

Funkcje które mogą być wykorzystane dla alarmu z elementu: Alarm, Alarm wstępny, Blokada, Uszkodzenie, Aktywacja, Test.

#### 7.3.2.3. Kojarzenie

| Właściwości elementu                      |                                   |  |  |  |  |
|-------------------------------------------|-----------------------------------|--|--|--|--|
| Ogólne Alarmy Kojarzenie                  |                                   |  |  |  |  |
| Kojarzenie grafik i programó <del>w</del> |                                   |  |  |  |  |
| Komputer                                  | Komputer                          |  |  |  |  |
| Nie wybrano 👻                             | Nie wybrano 🔹                     |  |  |  |  |
| Grafika                                   | Program                           |  |  |  |  |
| Nie wybrano 🔻                             | Nie wybrano                       |  |  |  |  |
| Dodaj Usuń                                | Dodaj Usuń                        |  |  |  |  |
| Skojarzone grafiki do komputerów          | Skojarzone programy do komputerów |  |  |  |  |
|                                           |                                   |  |  |  |  |
|                                           |                                   |  |  |  |  |
|                                           |                                   |  |  |  |  |
|                                           |                                   |  |  |  |  |
|                                           |                                   |  |  |  |  |
|                                           |                                   |  |  |  |  |
|                                           |                                   |  |  |  |  |
|                                           |                                   |  |  |  |  |
|                                           |                                   |  |  |  |  |
|                                           |                                   |  |  |  |  |
|                                           |                                   |  |  |  |  |
|                                           |                                   |  |  |  |  |
|                                           | OK Anuluj                         |  |  |  |  |

W zakładce Kojarzenie istnieje możliwość przypisania do elementów grafik i programów, które będą uruchamiane po powstaniu zdarzenia alarmowego.

Wybrana w zakładce grafika będzie otwierana automatycznie po wywołaniu alarmu z tego urządzenia. W celu skojarzenia komputera i grafiki należy wybrać komputer i odpowiednią grafikę, a następnie kliknąć **Dodaj**. Skojarzenie zostanie zapisane w oknie **Skojarzenie grafiki do komputerów**. W taki sam sposób kojarzy się komputer z programem.

### 7.4. Przekaźniki

W tym menu pokazana jest lista przekaźników będących w konfiguracji centrali.

# 7.4.1. Dodawanie Przekaźników

| Kreator dodawania przekaźników Bosch FPA                                                                                    |   |
|----------------------------------------------------------------------------------------------------|---|
| W celu poprawnego przeprowadzenia konfiguracji przekaźnika, należy wprowadzić<br>nazwę, wybrać centralę i numer przekaźnika |   |
| Nazwa                                                                                                    |   |
|                                                                                                    |   |
| Ventrala:                                                                                                    |   |
| Numer przekaźnika:                                                                                                    |   |
| 1                                                                                                    |   |
|                                                                                                    |   |
|                                                                                                    |   |
| Wprowadź Anului                                                                                                    | ר |
|                                                                                                    |   |

Aby dodać przekaźnik należy wybrać ikonę Dodaj z menu górnego programu.

W oknie, które się pojawi, należy podać:

Nazwa – wyświetlana nazwa przekaźnika;

Centrala – należy wybrać centralę, w której znajduje się przekaźnik;

Numer – należy podać numer przekaźnika według konfiguracji centrali.

# 7.4.2. Właściwości przekaźników

Aby przejść do właściwości przekaźników należy zaznaczyć wybrany punkt na liście, a następnie wybrać przycisk właściwości z górnego menu programu.

# 7.4.2.1. Ogólne

| Właściwości przekaźnika         |                      | ×         |
|---------------------------------|----------------------|-----------|
| Ogólne Alarmy Kojarzenie        |                      |           |
| Nazwa                           |                      |           |
| Przekaźnik 1                    |                      |           |
| Opis urządzenia:                | Powiązanie z kamerą: |           |
| Bosch FPA/Centrala1/            | Integracja           | Kamera    |
|                                 | Nie wybrano 🔻        | 0         |
| Zakres dostenu                  |                      |           |
|                                 |                      |           |
|                                 |                      |           |
|                                 |                      |           |
|                                 |                      |           |
|                                 |                      |           |
|                                 |                      |           |
| Nazwa integracji                |                      |           |
| Bosch FPA                       |                      |           |
| Identufikator centrali          |                      |           |
| 1                               |                      |           |
|                                 |                      |           |
| I dentyfikator przekaźnika<br>1 |                      |           |
|                                 |                      |           |
|                                 | _                    |           |
|                                 |                      | OK Anuluj |

Nazwa – wyświetlana nazwa przekaźnika;

**Opis urządzenia** – dodatkowy opis;

Zakres dostępu - Zdarzenia przychodzące z przekaźnika będą przypisane do wybranego zakresu dostępu;

**Powiązanie z kamerą** - w przypadku wystąpienia alarmu z danego modułu może być wywoływany obraz z danej kamery.

#### 7.4.2.2. Alarmy

| Właściw    | Właściwości przekaźnika |             |                |  |  |
|------------|-------------------------|-------------|----------------|--|--|
| Ogólne     | Alarmy Kojarzenie       |             |                |  |  |
|            | Definicja alarmu        | Funkcja     | Punkt alarmowy |  |  |
| <b>V</b> 1 | Bosch FPA 🔹             | Aktywacja 👻 | Nie wybrano 👻  |  |  |
| 2          | Nie wybrano 💌           | Aktywacja 👻 | Nie wybrano 💌  |  |  |
| 3          | Nie wybrano             | Aktywacja 👻 | Nie wybrano 👻  |  |  |
| <b>—</b> 4 | Nie wybrano             | Aktywacja 👻 | Nie wybrano 👻  |  |  |
| <b>5</b>   | Nie wybrano             | Aktywacja 👻 | Nie wybrano    |  |  |
| <b>6</b>   | Nie wybrano             | Aktywacja 👻 | Nie wybrano    |  |  |
| 7          | Nie wybrano             | Aktywacja 👻 | Nie wybrano    |  |  |
| 8          | Nie wybrano             | Aktywacja 👻 | Nie wybrano    |  |  |
|            |                         |             |                |  |  |
|            |                         |             |                |  |  |
|            |                         |             |                |  |  |
|            |                         |             | OK Anuluj      |  |  |

Można załączyć do 8 alarmów i przypisać różne funkcje oraz punkty alarmowe.

Funkcje które mogą być wykorzystane dla alarmu z przekaźnika: Aktywacja, Blokada.

| Właściwości przekaźnika          | ×                                 |
|----------------------------------|-----------------------------------|
| Ogólne Alarmy Kojarzenie         |                                   |
| Kojarzenie grafik                | i programó <del>w</del>           |
| Komputer                         | Komputer                          |
| Nie wybrano                      | Nie wybrano                       |
| Grafika                          | Program                           |
| Nie wybrano 🔻                    | Nie wybrano                       |
| Dodaj Usuń                       | Dodaj Usuń                        |
| Skojarzone grafiki do komputerów | Skojarzone programy do komputerów |
|                                  |                                   |
|                                  |                                   |
|                                  |                                   |
|                                  |                                   |
|                                  |                                   |
|                                  |                                   |
|                                  |                                   |
|                                  |                                   |
|                                  |                                   |
|                                  |                                   |
|                                  |                                   |
|                                  |                                   |
|                                  | OK Anuluj                         |

#### 7.4.2.3. Kojarzenie

W zakładce Kojarzenie istnieje możliwość przypisania do przekaźników grafik i programów, które będą uruchamiane po powstaniu zdarzenia alarmowego.

Wybrana 3 zakładce grafika będzie otwierana automatycznie po wywołaniu alarmu z tego urządzenia. W celu skojarzenia komputera i grafiki należy wybrać komputer i odpowiednią grafikę, a następnie kliknąć **Dodaj**. Skojarzenie zostanie zapisane w oknie **Skojarzenie grafiki do komputerów**. W taki sam sposób kojarzy się komputer z programem.